# Configurar o Fusion Router no SDA

# Contents

Introduction **Prerequisites** Requirements **Componentes Utilizados** Informações de Apoio Funcionalidade de um dispositivo de fusão em uma solução de acesso SD do DNA Configurar Diagrama de Rede **Configurações** Etapa 1. Configurar o link de transferência a partir do DNAC Etapa 2. Verificar configurações enviadas por DNAC em roteadores de borda Etapa 3. Configurar alocação em roteadores de borda Etapa 4. Configurar Roteadores Fusion Etapa 5. Configurar Vazamento de VRF no Fusion Router Verificar Etapa 1. Verificar o Peering eBGP entre os Roteadores Fusion e Border Etapa 2. Verificar o Peering iBGP entre ambos os Roteadores Fusion Etapa 3. Verificar prefixos na tabela BGP e na tabela de roteamento Configuração Manual para Redundância de Borda SDA-Borda-1 SDA-Borda-2 Simplifique a configuração do Fusion com o uso de modelos Definição de Variável Exemplo de modelo Fusão 1 Fusão 2

# Introduction

Este documento descreve como configurar o Fusion Routers em uma solução Cisco Software-Defined Access (SDA).

# Prerequisites

# Requirements

Não existem requisitos específicos para este documento.

Observação: a configuração é necessária de acordo com os dispositivos suportados que podem ser encontrados em Link para notas de versão

### **Componentes Utilizados**

As informações neste documento são baseadas nas seguintes versões de hardware:

- DNAC Versão 1.2.1
- Borda e Borda Switch Cat3k Cisco
- Fusion Roteador Cisco com suporte para vazamento de Inter-VRF

The information in this document was created from the devices in a specific lab environment. All of the devices used in this document started with a cleared (default) configuration. Se a rede estiver ativa, certifique-se de que você entenda o impacto potencial de qualquer comando.

# Informações de Apoio

Na solução Cisco SD-Access, os dispositivos são gerenciados e configurados pelo Cisco DNA Center. Em geral, todas as partes da malha do SD-Access podem ser, e normalmente são, configuradas e gerenciadas pelo Cisco DNA Center. O dispositivo Fusion está fora da estrutura, portanto, é configurado manualmente. A automação de fronteiras, discutida a seguir, é um recurso do Cisco DNA Center que pode automatizar a configuração de fronteiras para a transferência de VRFs para os dispositivos Fusion.

Ocasionalmente, por razões geralmente relacionadas à compatibilidade com a configuração atual, a automação de fronteiras não é adequada e, portanto, a transferência da borda para o dispositivo Fusion também pode ser configurada manualmente. Uma compreensão da configuração usada ajuda a ilustrar detalhes importantes sobre a configuração e a operação ideais do sistema geral.

# Funcionalidade de um dispositivo de fusão em uma solução de acesso SD do DNA

Um dispositivo Fusion permite o vazamento de VRF (Virtual Routing and Forwarding, roteamento e encaminhamento virtual) em domínios de malha de acesso SD e permite a conectividade de host para serviços compartilhados, como DHCP, DNS, NTP, ISE, Cisco DNA Center, Wireless LAN Controllers (WLC) e similares. Embora essa função possa ser desempenhada por outros dispositivos que não os roteadores, este documento se concentra em roteadores como dispositivos Fusion.

Como mencionado anteriormente, os serviços compartilhados devem ser disponibilizados para todas as redes virtuais (VNs) no campus. Isso é obtido com a criação de peers Border Gateway Protocol (BGP) dos Border Routers para os Fusion Routers. No Fusion Router, as sub-redes do VRF de estrutura que precisam de acesso a esses serviços compartilhados vazam para a GRT, ou para um VRF de serviços compartilhados, e vice-versa. Os mapas de rotas podem ser usados para ajudar a conter tabelas de roteamento para sub-redes específicas da malha de acesso SD.

Observação: os nós de borda de acesso SD não suportam rotas de sumarização que se sobrepõem aos pools de IP de acesso SD. As rotas de sumarização que se sobrepõem a Pools IP devem ser filtradas nos anúncios de roteamento dos dispositivos Fusion para os nós de borda.

# Configurar

Os detalhes de configuração fornecidos aqui dizem respeito à topologia de rede mostrada a seguir. Esta topologia de rede não é uma topologia recomendada para implantações. Ele é usado aqui apenas para facilitar a apresentação das amostras de configuração fornecidas. Para obter os projetos de implantação recomendados, consulte a <u>Design Zone for Cisco Digital Network</u> <u>Architecture</u>.

### Diagrama de Rede

A topologia usada para este artigo consiste em dois roteadores de borda configurados como fronteiras externas e dois roteadores de fusão com uma conexão para cada roteador de borda respectivo.

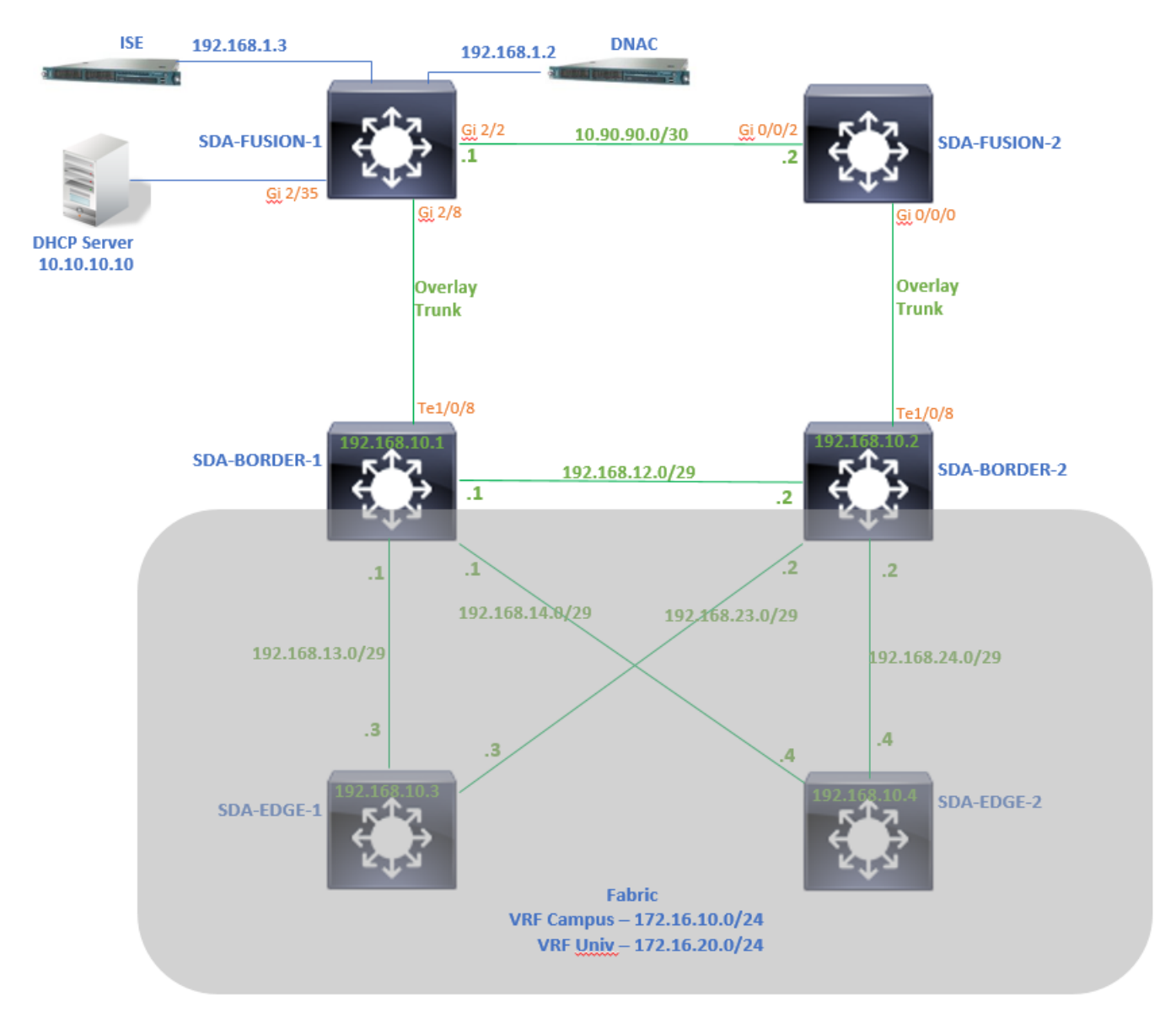

### Configurações

### Etapa 1. Configurar o link de transferência a partir do DNAC

Na etapa de atribuir aos dispositivos uma função de roteador de borda enquanto ele é adicionado

à estrutura, um link de entrega pode ser criado. Na camada 2, é um link de tronco conectado ao Fusion Router. As próximas etapas são necessárias:

1. Configure o número AS local para BGP. Esse número de sistema autônomo (AS) é usado para configurar o processo BGP nos roteadores de borda.

2. Adicione a interface em Trânsito. Esta interface é a conexão direta entre o Border e o Fusion Router. (O 1/0/8 em Borda neste exemplo).

| SDA-Border1                                                                                           |               |
|----------------------------------------------------------------------------------------------------|---------------|
| Border to<br>Rest of Company (Internal)<br>Outside World (External)<br>Anywhere (Internal & External) |               |
| Local Autonomous Number<br>65005<br>Select lp Pool<br>× BGP (10.50.50.0/24) ~                         |               |
| Transit                                                                                               | ∽ Add         |
| ✓ ABC                                                                                                 | 8             |
| External Interface 1                                                                                  | Add Interface |
| TenGigabitEthernet1/0/8                                                                               | 2             |

3. Configure o Número de AS Remoto. Esse número AS é usado em Border Routers para instruções de vizinhos em direção ao Fusion Router para configurar peers de BGP Externo (eBGP).

4. Selecione todas as Virtual Networks (VRFs) para as quais o vazamento de VRF é necessário no Fusion Router.

5. Implante a configuração de DNAC para Dispositivos.

| SDA-Border1                                 |                                                                                                    |
|---------------------------------------------|----------------------------------------------------------------------------------------------------|
| < Back                                      |                                                                                                    |
| External Interface  TenGigabitEthernet1/0/8 | ~                                                                                                    |
| Remote AS Number<br>65004                   | This number is automatically derived from the selected Transit.     The selected autonomous system number will be used to automate IP routing between Border Node and remote peer. |
| DEFAULT_VN  INFRA_VN  Univ  Campus          |                                                                                                    |
|                                             |                                                                                                    |

Use as mesmas etapas para o dispositivo SDA-Border-2.

### Etapa 2. Verificar configurações enviadas por DNAC em roteadores de borda

Esta seção abrange a verificação da configuração em roteadores de borda relacionados ao protocolo BGP.

SDA-Borda-1

```
SDA-Border1#show run interface loopback 0
!
interface Loopback0
ip address 192.168.10.1 255.255.255.255
ip router isis
end
SDA-Border1#show run interface tenGigabitEthernet 1/0/8
1
interface TenGigabitEthernet1/0/8
switchport mode trunk
end
SDA-Border1#show run interface loopback 1021
interface Loopback1021
description Loopback Border
vrf forwarding Campus
ip address 172.16.10.1 255.255.255.255
end
```

interface Loopback1022 description Loopback Border vrf forwarding Univ ip address 172.16.20.1 255.255.255.255 end SDA-Border1#show run | section vrf definition Campus vrf definition Campus rd 1:4099 1 address-family ipv4 route-target export 1:4099 route-target import 1:4099 exit-address-family SDA-Border1#show run | section vrf definition Univ vrf definition Univ rd 1:4100 1 address-family ipv4 route-target export 1:4100 route-target import 1:4100 exit-address-family SDA-Border1# SDA-Border1#show run interface vlan 3007 interface Vlan3007 <<< SVI created for BGP Peering under VRF Campus description vrf interface to External router vrf forwarding Campus ip address 10.50.50.25 255.255.252 no ip redirects ip route-cache same-interface end SDA-Border1#show run interface vlan 3006 1 interface Vlan3006 <<< SVI created for BGP Peering under VRF Univ description vrf interface to External router vrf forwarding Univ ip address 10.50.50.21 255.255.252 no ip redirects ip route-cache same-interface end SDA-Border1#show run | section bgp router bgp 65005 <<< Local AS Number from DNAC bgp router-id interface Loopback0 bgp log-neighbor-changes bgp graceful-restart ! address-family ipv4 network 192.168.10.1 mask 255.255.255.255 redistribute lisp metric 10 exit-address-family address-family ipv4 vrf Campus bgp aggregate-timer 0 network 172.16.10.1 mask 255.255.255.255 <<< Anycast IP for Pool in VRF Campus aggregate-address 172.16.10.0 255.255.255.0 summary-only <<< Only Summary is Advertised redistribute lisp metric 10 neighbor 10.50.50.26 remote-as 65004 <<< Peer IP to be used on Fusion for VRF Campus and Remote AS Number from DNAC neighbor 10.50.50.26 update-source Vlan3007 neighbor 10.50.50.26 activate neighbor 10.50.50.26 weight 65535 <<< Weight needed for Fusion peering to make sure locally originated path from LISP is never preferred exit-address-family 1 address-family ipv4 vrf Univ bgp aggregate-timer 0 network 172.16.20.1 mask 255.255.255.255 <<< Anycast IP for Pool in VRF Univ aggregate-address 172.16.20.0 255.255.255.0 summary-only redistribute lisp metric 10 neighbor 10.50.50.22 remote-as 65004 neighbor 10.50.50.22 update-source Vlan3006 neighbor 10.50.50.22 activate neighbor 10.50.50.22 weight 65535 exit-address-family

### SDA-Borda-2

```
SDA-Border2#show run interface loopback 0
1
interface Loopback0
ip address 192.168.10.2 255.255.255.255
ip router isis
end
SDA-Border2#show run interface tenGigabitEthernet 1/0/8
1
interface TenGigabitEthernet1/0/8
switchport mode trunk
end
SDA-Border2#show run interface loopback 1021
1
interface Loopback1021
description Loopback Border
vrf forwarding Campus
ip address 172.16.10.1 255.255.255.255
end
SDA-Border2#show run interface loopback 1022
1
interface Loopback1022
description Loopback Border
vrf forwarding Univ
ip address 172.16.20.1 255.255.255.255
end
SDA-Border2#show run | section vrf definition Campus vrf definition Campus rd 1:4099 ! address-
family ipv4 route-target export 1:4099 route-target import 1:4099 exit-address-family SDA-
Border2#show run | section vrf definition Univ vrf definition Univ rd 1:4100 ! address-family
ipv4 route-target export 1:4100 route-target import 1:4100 exit-address-family SDA-Border2#show
run interface vlan 3001 ! interface Vlan3001 description vrf interface to External router vrf
forwarding Campus ip address 10.50.50.1 255.255.255.252 no ip redirects ip route-cache same-
interface end SDA-Border2#show run interface vlan 3003 ! interface Vlan3003 description vrf
interface to External router vrf forwarding Univ ip address 10.50.50.9 255.255.255.252 no ip
redirects ip route-cache same-interface end SDA-Border2#show run | section bgp router bgp 65005
```

bgp router-id interface Loopback0 bgp log-neighbor-changes bgp graceful-restart ! address-family

ipv4 network 192.168.10.2 mask 255.255.255.255 redistribute lisp metric 10 exit-address-family ! address-family ipv4 vrf Campus bgp aggregate-timer 0 network 172.16.10.1 mask 255.255.255.255 aggregate-address 172.16.10.0 255.255.255.0 summary-only redistribute lisp metric 10 neighbor 10.50.50.2 remote-as 65004 neighbor 10.50.50.2 update-source Vlan3001 neighbor 10.50.50.2 activate neighbor 10.50.50.2 weight 65535 exit-address-family ! address-family ipv4 vrf Univ bgp aggregate-timer 0 network 172.16.20.1 mask 255.255.255.255 aggregate-address 172.16.20.0 255.255.255.0 summary-only redistribute lisp metric 10 neighbor 10.50.50.10 remote-as 65004 neighbor 10.50.50.10 update-source Vlan3003 neighbor 10.50.50.10 activate neighbor 10.50.50.10 weight 65535 exit-address-family

### Etapa 3. Configurar alocação em roteadores de borda

Devido ao vazamento de VRF no roteador Fusion, a família de endereços ipv4 para campus VRF aprende a rota originada pelo VRF Univ (172.16.20.0/24). No entanto, tanto o roteador de origem quanto o de aprendizagem têm o mesmo número AS de BGP (65005). Para superar os mecanismos de prevenção de loop BGP e aceitar/instalar as rotas em Border Routers, **alowas-in** deve ser configurado para os peers com o Fusion Router:

SDA-Border1

```
SDA-Border1(config)#router bgp 65005
SDA-Border1(config-router)#address-family ipv4 vrf Campus
SDA-Border1(config-router-af)#neighbor 10.50.50.26 allowas-in
SDA-Border1(config-router-af)#exit-address-family
SDA-Border1(config-router)#
SDA-Border1(config-router)#address-family ipv4 vrf Univ
SDA-Border1(config-router-af)#neighbor 10.50.50.22 allowas-in
SDA-Border1(config-router-af)#exit-address-family
SDA-Border1(config-router-af)#exit-address-family
```

SDA-Border2

```
SDA-Border2(config)#router bgp 65005
SDA-Border2(config-router)#address-family ipv4 vrf Campus
SDA-Border2(config-router-af)#neighbor 10.50.50.2 allowas-in
SDA-Border2(config-router-af)#exit-address-family
SDA-Border2(config-router)#
SDA-Border2(config-router)#address-family ipv4 vrf Univ
SDA-Border2(config-router-af)#neighbor 10.50.50.10 allowas-in
SDA-Border2(config-router-af)#exit-address-family
SDA-Border2(config-router-af)#exit-address-family
SDA-Border2(config-router)#
```

**Observação**: o comando **allowas-in** deve ser usado com precaução, pois pode causar loops. Quando você usa apenas um dispositivo Fusion com o qual ambas as Bordas fazem peer, a filtragem é necessária para garantir que as rotas originadas localmente não sejam aceitas de volta para o AS a partir do peer Fusion - dentro do mesmo VN. Se isso acontecer, o caminho eBGP tem preferência sobre o caminho originado localmente devido ao peso máximo para caminhos eBGP.

### Etapa 4. Configurar Roteadores Fusion

Esta seção ilustra a configuração manual dos roteadores Fusion.

SDA-Fusion-1

Configure o link em direção ao roteador de borda como um tronco para corresponder à configuração de vlan em Border-1:

```
interface GigabitEthernet2/8
switchport
switchport trunk encapsulation dot1q
switchport trunk allowed vlan 3006, 3007
switchport mode trunk
end
```

### Configure os VRFs necessários:

```
vrf definition Campus
rd 1:4099
!
address-family ipv4
route-target export 1:4099
route-target import 1:4099
exit-address-family
!
vrf definition Univ
rd 1:4100
!
address-family ipv4
route-target export 1:4100
route-target import 1:4100
exit-address-family
```

### Configurar interfaces SVI:

```
interface Vlan3007
vrf forwarding Campus
ip address 10.50.50.26 255.255.255.252
end
interface Vlan3006
vrf forwarding Univ
ip address 10.50.50.22 255.255.255.252
end
```

Configure o peering de BGP externo (eBGP) com SDA-Border-1:

```
router bgp 65004 
<<< Remote AS from DNAC
bgp log-neighbor-changes
!
address-family ipv4
exit-address-family
!
address-family ipv4 vrf Campus
neighbor 10.50.50.25 remote-as 65005
neighbor 10.50.50.25 update-source Vlan3007
neighbor 10.50.50.25 activate
exit-address-family
!</pre>
```

address-family ipv4 vrf Univ neighbor 10.50.50.21 remote-as 65005 neighbor 10.50.50.21 update-source Vlan3006 neighbor 10.50.50.21 activate exit-address-family

Configure o peering de BGP interno (iBGP) com SDA-Fusion-2:

```
interface GigabitEthernet2/2
description SDA-Fusion1--->SDA-Fusion2
ip address 10.90.90.1 255.255.255.252
end
router bgp 65004
neighbor 10.90.90.2 remote-as 65004
!
address-family ipv4
neighbor 10.90.90.2 activate
exit-address-family
!
```

Anuncie a sub-rede do servidor DHCP na família de endereços global onde o IP do servidor DHCP é 10.10.10.10:

```
interface GigabitEthernet2/35
description connection to DHCP server
ip address 10.10.10.9 255.255.255.252
end
router bgp 65004
!
address-family ipv4
network 10.10.10.8 mask 255.255.255.252
exit-address-family
!
```

### SDA-Fusion-2

Configure o link em direção ao roteador de borda. Se uma interface no Fusion for L3 em vez de trunk - configure as subinterfaces:

```
interface GigabitEthernet0/0/0.3001
encapsulation dot1Q 3001
vrf forwarding Campus
ip address 10.50.50.2 255.255.255.252
end
interface GigabitEthernet0/0/0.3003
encapsulation dot1Q 3003
vrf forwarding Univ
ip address 10.50.50.10 255.255.255.252
end
```

### Configure os VRFs correspondentes:

```
vrf definition Campus
rd 1:4099
!
address-family ipv4
 route-target export 1:4099
 route-target import 1:4099
exit-address-family
!
1
vrf definition Univ
rd 1:4100
 1
address-family ipv4
 route-target export 1:4100
 route-target import 1:4100
 exit-address-family
I.
```

Configure o Peering de eBGP com SDA-Border-2:

```
router bgp 65004
bgp log-neighbor-changes
address-family ipv4
exit-address-family
 !
address-family ipv4 vrf Campus
 neighbor 10.50.50.1 remote-as 65005
 neighbor 10.50.50.1 update-source GigabitEthernet0/0/0.3001
 neighbor 10.50.50.1 activate
 exit-address-family
 !
address-family ipv4 vrf Univ
 neighbor 10.50.50.9 remote-as 65005
 neighbor 10.50.50.9 update-source GigabitEthernet0/0/0.3003
 neighbor 10.50.50.9 activate
 exit-address-family
```

Configure o Peering de iBGP com SDA-Fusion-1:

interface GigabitEthernet0/0/2
ip address 10.90.90.2 255.255.252
negotiation auto
end
router bgp 65004 neighbor 10.90.90.1 remote-as 65004 ! address-family ipv4 neighbor 10.90.90.1
activate exit-address-family

### Etapa 5. Configurar Vazamento de VRF no Fusion Router

A configuração para vazamento de VRF é idêntica para os roteadores de fusão SDA-Fusion-1 e SDA-Fusion-2.

Primeiro, configure o vazamento de VRF entre os dois VRFs (Campus e Univ), use **importação de destino de rota**:

```
vrf definition Campus
!
address-family ipv4
route-target export 1:4099 route-target import 1:4099
route-target import 1:4100 <<< Import VRF Univ prefixes in VRF Campus
exit-address-family
!
vrf definition Univ
!
address-family ipv4
route-target export 1:4100 route-target import 1:4100
route-target import 1:4099 <<< Import VRF Campus prefixes in VRF Univ
exit-address-family
!</pre>
```

Em seguida, configure o vazamento de rota entre a Tabela de Roteamento Global (GRT) para os VRFs e dos VRFs para a GRT, use **import ... map** e **export ... map**:

```
ip prefix-list Campus_Prefix seq 5 permit 172.16.10.0/24
                                                           <<< Include Prefixes belonging to
VRF Campus
ip prefix-list Global_Prefix seq 5 permit 10.10.10.8/30
                                                           <<< Include Prefixes belonging to
Global (eq DHCP Server Subnet)
ip prefix-list Univ_Prefix seq 5 permit 172.16.20.0/24
                                                           <<< Include Prefixes belonging to
VRF Univ
route-map Univ_Map permit 10
match ip address prefix-list Univ_Prefix
route-map Global_Map permit 10
match ip address prefix-list Global_Prefix
route-map Campus_Map permit 10
match ip address prefix-list Campus_Prefix
vrf definition Campus
1
address-family ipv4
                                       <<< Injecting Global into VRF Campus matching route-map
 import ipv4 unicast map Global_Map
Global_Map
export ipv4 unicast map Campus_Map <<< Injecting VRF Campus into Global matching route-map
Campus Map
exit-address-family
1
vrf definition Univ
address-family ipv4
import ipv4 unicast map Global_Map <<< Injecting Global into VRF Univ matching route-map
Global_Map
export ipv4 unicast map Univ_Map <<< Injecting VRF Univ into Global matching route-map Univ_Map
exit-address-family
```

# Verificar

Esta seção contém etapas de verificação para garantir que a configuração anterior tenha entrado em vigor corretamente.

### Etapa 1. Verificar o Peering eBGP entre os Roteadores Fusion e Border

```
SDA-Border-1 -----Peering-----SDA-Fusion-1
```

SDA-Border1#show ip bgp vpnv4 vrf Campus summary AS MsgRcvd MsgSent TblVer InQ OutQ Up/Down State/PfxRcd Neighbor V 
 10.50.50.26
 4
 65004
 1294
 1295
 32
 0
 19:32:22
 2
 SDA-Border1#show ip bgp vpnv4 vrf Univ summary AS MsgRcvd MsgSent TblVer InQ OutQ Up/Down State/PfxRcd Neighbor 
 V
 AS MsgRcvd MsgSent

 4
 65004
 1294
 1292
 V 10.50.50.22 32 0 0 19:32:57 2 -----SDA-Fusion1#show ip bgp vpnv4 vrf Campus summary V AS MsgRcvd MsgSent TblVer InQ OutQ Up/Down State/PfxRcd Neighbor 
 V
 AS MsgRcvd MsgSent
 TblVer
 lng
 OutQ
 Up/Down
 State/Pix

 4
 65005
 1305
 1305
 31
 0
 19:41:58
 1
 10.50.50.25 SDA-Fusion1#show ip bgp vpnv4 vrf Univ summary V AS 1 4 65005 AS MsgRcvd MsgSent TblVer InQ OutQ Up/Down State/PfxRcd Neighbor 31 0 0 19:42:14 10.50.50.21 1303 1305 1 SDA-Border-2 ------Peering------SDA-Fusion-2 SDA-Border2#show ip bgp vpnv4 vrf Campus summary Neighbor V AS MsgRcvd MsgSent TblVer InQ OutQ Up/Down State/PfxRcd 
 V
 AS MsgRcvd MsgSent
 TblVer
 InQ OutQ Up/Down
 State/Pfs

 4
 65004
 6
 61
 0
 00:01:37
 2
 10.50.50.2 SDA-Border2#show ip bqp vpnv4 vrf Univ summary Neighbor V AS MsgRcvd MsgSent TblVer InQ OutQ Up/Down State/PfxRcd 10.50.50.10 4 65004 6 6 61 0 0 00:01:39 2 \_\_\_\_\_ SDA-Fusion2#show ip bgp vpnv4 vrf Campus summary V AS MsgRcvd MsgSent TblVer InQ OutQ Up/Down State/PfxRcd Neighbor 
 V
 AS MsgRcvd MsgSent
 TDiver
 Ing Outg Op/Down
 State/TLA

 4
 65005
 17
 17
 9
 0
 00:11:16
 1
 10.50.50.1 SDA-Fusion2#show ip bgp vpnv4 vrf Univ summary Neighbor V AS MsgRcvd MsgSent TblVer InQ OutQ Up/Down State/PfxRcd 4 65005 17 17 9 0 0 00:11:33 1 10.50.50.9

#### Etapa 2. Verificar o Peering iBGP entre ambos os Roteadores Fusion

SDA-Fusion-1 -----Peering------SDA-Fusion-2

| Neighbor         | V          | AS      | MsgRcvd | MsgSent | TblVer | InQ | OutQ | Up/Down  | State/PfxRcd |
|------------------|------------|---------|---------|---------|--------|-----|------|----------|--------------|
| 10.90.90.2       | 4          | 65004   | 10      | 12      | 12     | 0   | 0    | 00:04:57 | 2            |
|                  |            |         |         |         |        |     |      |          |              |
|                  |            |         |         |         |        |     |      |          |              |
|                  |            |         |         |         |        |     |      |          |              |
| SDA-Fusion2#show | w ip bgp s | summary | 7       |         |        |     |      |          |              |
| Neighbor         | V          | AS      | MsgRcvd | MsgSent | TblVer | InQ | OutQ | Up/Down  | State/PfxRcd |

3

| 10.90.90.1 | 4 | 65004 | 19 | 17 | 4 | 0 | 0 00:11:35 |  |
|------------|---|-------|----|----|---|---|------------|--|
|            |   |       |    |    |   |   |            |  |

### Etapa 3. Verificar prefixos na tabela BGP e na tabela de roteamento

#### SDA-Borda-1

SDA-Border1#show ip bgp vpnv4 vrf Campus

| N      | letwork         | Next Hop         | Me      | tric LocPrf | Weight H | Path  |         |     |            |
|--------|-----------------|------------------|---------|-------------|----------|-------|---------|-----|------------|
| Route  | Distinguisher:  | 1:4099 (default  | for vrf | Campus)     |          |       |         |     |            |
| *>     | 10.10.10.8/30   | 10.50.50.26      |         |             | 65535    | 65004 | i       | <<< | Prefix     |
| leaked | from Global Ro  | uting Table on F | usion   |             |          |       |         |     |            |
| *>     | 172.16.10.0/24  | 0.0.0.0          |         |             | 32768    | i     |         | <<< | VRF Campus |
| origin | ated prefix     |                  |         |             |          |       |         |     |            |
| *>     | 172.16.20.0/24  | 10.50.50.26      |         |             | 65535    | 65004 | 65005 i | <<< | Prefix     |
| origin | ated in VRF Uni | v, leaked on Fus | ion to  | VRF Campus  |          |       |         |     |            |

#### SDA-Borda-2

SDA-Border2#show ip bgp vpnv4 vrf Campus

Metric LocPrf Weight Path Network Next Hop Route Distinguisher: 1:4099 (default for vrf Campus) 10.10.10.8/30 10.50.50.2 65535 65004 i <<< Prefix \*> leaked from Global Routing Table on Fusion 172.16.10.0/24 0.0.0.0 32768 i <<< VRF Campus \*> originated prefix \*> 172.16.20.0/24 10.50.50.2 65535 65004 65005 i <<< Prefix originated in VRF Univ, leaked on Fusion to VRF Campus

#### SDA-Border2#show ip route vrf Campus bgp

 B
 10.10.10.8/30 [20/0] via 10.50.50.2, 01:02:19
 <<< RIB entry for DHCP Server</td>

 pool prefix
 B
 172.16.10.0/24 [200/0], 1w6d, Null0
 <<< Null entry created by</td>

 "aggregate-address" BGP configuration
 <<< Null entry created by</td>

B 172.16.20.0/24 [20/0] via 10.50.50.2, 01:02:27 <<<< Prefix

<<< RIB entry for VRF Univ

\_\_\_\_\_

SDA-Border2#show ip bgp vpnv4 vrf Univ

| ľ      | letwork           | Next Hop             | Metric LocPrf W | Weight Pa | ath           |     |          |
|--------|-------------------|----------------------|-----------------|-----------|---------------|-----|----------|
| Route  | Distinguisher: 1  | :4100 (default for y | vrf Univ)       |           |               |     |          |
| *>     | 10.10.10.8/30     | 10.50.50.10          |                 | 65535 6   | 65004 i       | <<< | Prefix   |
| leaked | l from Global Rou | ting Table on Fusion | n               |           |               |     |          |
| *>     | 172.16.10.0/24    | 10.50.50.10          |                 | 65535 6   | 65004 65005 i | <<< | Prefix   |
| origir | ated in VRF Camp  | us, leaked on Fusion | n to VRF Univ   |           |               |     |          |
| *>     | 172.16.20.0/24    | 0.0.0.0              |                 | 32768     | i             | <<< | VRF Univ |
| origir | ated prefix       |                      |                 |           |               |     |          |

SDA-Border2#show ip route vrf Univ bgp

B 10.10.10.8/30 [20/0] via 10.50.50.10, 01:02:29 <<< RIB entry for DHCP Server
pool prefix
B 172.16.10.0/24 [20/0] via 10.50.50.10, 01:02:34 <<< RIB entry for VRF Campus
prefix
B 172.16.20.0/24 [200/0], 1w6d, Null0 </ Null entry created by
"aggregate-address" BGP configuration</pre>

#### SDA-Fusion-1

SDA-Fusion1#show ip bgp

|      | Network           | Next Hop    | Metric | LocPrf | Weight | Path    |     |                 |
|------|-------------------|-------------|--------|--------|--------|---------|-----|-----------------|
| *>   | 10.10.10.8/30     | 0.0.0.0     | 0      |        | 32768  | i       | <<< | Locally         |
| orig | inated Global pre | fix         |        |        |        |         |     |                 |
| * i  | 172.16.10.0/24    | 10.50.50.1  | 0      | 100    | 0      | 65005 i | <<< | Prefix imported |
| from | VRF Campus        |             |        |        |        |         |     |                 |
| *>   |                   | 10.50.50.25 | 0      |        | 0      | 65005 i |     |                 |
| * i  | 172.16.20.0/24    | 10.50.50.9  | 0      | 100    | 0      | 65005 i | <<< | Prefix imported |
| from | VRF Univ          |             |        |        |        |         |     |                 |
| *>   |                   | 10.50.50.21 | 0      |        | 0      | 65005 i |     |                 |
|      |                   |             |        |        |        |         |     |                 |

SDA-Fusion1#show ip route

 C
 10.10.10.8/30 is directly connected, GigabitEthernet2/35
 <<< Prefix for DHCP</td>

 Server
 B
 172.16.10.0 [20/0] via 10.50.50.25 (Campus), 20:50:21
 <<< Prefix imported</td>

 from VRF Campus
 B
 172.16.20.0 [20/0] via 10.50.50.21 (Univ), 20:50:21
 <<< Prefix imported from</td>

 VRF Univ
 VRF Univ

\_\_\_\_\_

SDA-Fusion1#show ip bgp vpnv4 vrf Campus

NetworkNext HopMetric LocPrf Weight PathRoute Distinguisher: 1:4099 (default for vrf Campus)Import Map: Global\_Map, Address-Family: IPv4 Unicast, Pfx Count/Limit: 1/1000Export Map: Campus\_Map, Address-Family: IPv4 Unicast, Pfx Count/Limit: 1/1000\*> 10.10.10.8/300.0.0.0032768 i4

SDA-Fusion1#show ip bgp vpnv4 vrf Campus 172.16.20.0/24 BGP routing table entry for 1:4099:172.16.20.0/24, version 27 Paths: (1 available, best #1, table Campus) Advertised to update-groups: 5 Refresh Epoch 1 65005, (aggregated by 65005 192.168.10.1), imported path from 1:4100:172.16.20.0/24 (Univ) 10.50.50.21 (via vrf Univ) (via Univ) from 10.50.50.21 (192.168.10.1) Origin IGP, metric 0, localpref 100, valid, external, atomic-aggregate, best Extended Community: RT:1:4100 rx pathid: 0, tx pathid: 0x0

SDA-Fusion1#show ip bgp vpnv4 vrf Univ 172.16.10.0/24 BGP routing table entry for 1:4100:172.16.10.0/24, version 25 Paths: (1 available, best #1, table Univ) Advertised to update-groups: 4 Refresh Epoch 1 65005, (aggregated by 65005 192.168.10.1), imported path from 1:4099:172.16.10.0/24 (Campus) 10.50.50.25 (via vrf Campus) (via Campus) from 10.50.50.25 (192.168.10.1) Origin IGP, metric 0, localpref 100, valid, external, atomic-aggregate, best Extended Community: RT:1:4099 rx pathid: 0, tx pathid: 0x0

SDA-Fusion1#show ip route vrf Univ bgp B 10.10.10.8/30 is directly connected, 20:47:01, GigabitEthernet2/35 B 172.16.10.0 [20/0] via 10.50.50.25 (Campus), 20:50:17 B 172.16.20.0 [20/0] via 10.50.50.21, 20:50:17

#### SDA-Fusion-2

SDA-Fusion2#show ip bgp

|   | Network          | Next Hop    | Metric | LocPrf | Weight | Path  |   |
|---|------------------|-------------|--------|--------|--------|-------|---|
| * | >i 10.10.10.8/30 | 10.90.90.1  | 0      | 100    | 0      | i     |   |
| * | > 172.16.10.0/24 | 10.50.50.1  | 0      |        | 0      | 65005 | i |
| * | i                | 10.50.50.25 | 0      | 100    | 0      | 65005 | i |
| * | > 172.16.20.0/24 | 10.50.50.9  | 0      |        | 0      | 65005 | i |
| * | i                | 10.50.50.21 | 0      | 100    | 0      | 65005 | i |
|   |                  |             |        |        |        |       |   |

#### SDA-Fusion2#show ip route

| В | 10.10.10.8/30 [200/0] via 10.90.90.1, 01:25: | :56      |
|---|----------------------------------------------|----------|
| В | 172.16.10.0 [20/0] via 10.50.50.1 (Campus),  | 01:25:56 |

\_\_\_\_\_

SDA-Fusion2#show ip bgp vpnv4 vrf Campus

| Netwo                                                | Me          | tric LocP:     | rf We    | eight Path |     |              |        |
|------------------------------------------------------|-------------|----------------|----------|------------|-----|--------------|--------|
| Route Distinguisher: 1:4099 (default for vrf Campus) |             |                |          |            |     |              |        |
| Import Map                                           | Global_Map, | , Address-Fami | ly: IPv4 | Unicast,   | Pfx | Count/Limit: | 1/1000 |
| Export Map                                           | Campus_Map, | , Address-Fami | ly: IPv4 | Unicast,   | Pfx | Count/Limit: | 1/1000 |
| *>i 10.10                                            | 10.8/30 1   | L0.90.90.1     |          | 0 1        | 00  | 0 i          |        |
| *> 172.1                                             | 5.10.0/24 1 | L0.50.50.1     |          | 0          |     | 0 65005 i    |        |
| *> 172.1                                             | 5.20.0/24 1 | L0.50.50.9     |          | 0          |     | 0 65005 i    |        |

SDA-Fusion2#show ip route vrf Campus bgp

| В | 10.10.10.8/30 [200/0] via 10.90.90.1, 01:26:09     |
|---|----------------------------------------------------|
| В | 172.16.10.0 [20/0] via 10.50.50.1, 01:26:13        |
| В | 172.16.20.0 [20/0] via 10.50.50.9 (Univ), 01:26:13 |

------

SDA-Fusion2#show ip bgp vpnv4 vrf Univ

|       | Networł  | 2           | Next Hop          | Metric Lo      | cPrf Weig | ht  | Path   |          |
|-------|----------|-------------|-------------------|----------------|-----------|-----|--------|----------|
| Route | e Distir | nguisher: 2 | l:4100 (default : | for vrf Univ)  |           |     |        |          |
| Impoi | rt Map:  | Global_Map  | p, Address-Family | y: IPv4 Unicas | t, Pfx Co | unt | /Limit | : 1/1000 |
| Expoi | rt Map:  | Univ_Map,   | Address-Family:   | IPv4 Unicast,  | Pfx Coun  | t/I | Limit: | 1/1000   |
| *>i   | 10.10.1  | L0.8/30     | 10.90.90.1        | 0              | 100       | 0   | i      |          |
| *>    | 172.16   | .10.0/24    | 10.50.50.1        | 0              |           | 0   | 65005  | i        |
| *>    | 172.16   | .20.0/24    | 10.50.50.9        | 0              |           | 0   | 65005  | i        |

SDA-Fusion2#show ip route vrf Univ bgp

| В | 10.10.10.8/30 [200/0] via 10.90.90.1, 01:26:19       |
|---|------------------------------------------------------|
| В | 172.16.10.0 [20/0] via 10.50.50.1 (Campus), 01:26:23 |
| В | 172.16.20.0 [20/0] via 10.50.50.9, 01:26:23          |

## Configuração Manual para Redundância de Borda

Para redundância entre os PETRs quando um link externo de borda falha, para fronteiras externas e externas+internas, você precisa criar manualmente sessões de iBGP entre as duas Bordas para cada um dos VNs. Além disso, no caso da fronteira externa+interna onde o BGP é importado para o LISP e o LISP é redistribuído de volta para o BGP, as tags são necessárias para evitar as importações de rotas do iBGP para o LISP e, portanto, evitar loops potenciais.

### SDA-Borda-1

```
interface Vlan31
description vrf interface to SDA-Border-2
vrf forwarding Campus
ip address 10.31.1.1 255.255.255.252
!
interface Vlan33
```

В

```
description vrf interface to SDA-Border-2
vrf forwarding Univ
ip address 10.33.1.1 255.255.255.252
Ţ
router bgp 65005
!
address-family ipv4 vrf Campus
redistribute lisp metric 10 <<< open redistribution pushed by DNAC
neighbor 10.31.1.2 remote-as 65005
                                      <<< iBGP peering with SDA-Border-2</pre>
neighbor 10.31.1.2 activate
neighbor 10.31.1.2 send-community
                                     <<< we need to send community/tag to the neighbor</pre>
                                                  <<< route-map used to tag prefixes sent out
neighbor 10.31.1.2 route-map tag_local_eids out
address-family ipv4 vrf Univ
redistribute lisp metric 10
neighbor 10.33.1.2 remote-as 65005
neighbor 10.33.1.2 activate
neighbor 10.33.1.2 send-community
neighbor 10.33.1.2 route-map tag_local_eids out
1
router lisp
1
instance-id 4099
service ipv4
eid-table vrf Campus
route-import database bgp 65005 route-map DENY-Campus locator-set rloc_a0602921-91eb-4e27-a294-
f88949alca37 <<< pushed by DNAC if Border is (also) Internal
instance-id 4103
service ipv4
eid-table vrf Univ
route-import database bgp 65005 route-map DENY-Univ locator-set rloc_a0602921-91eb-4e27-a294-
f88949a1ca37
1
ip community-list 1 permit 655370 <<< community-list matching tag 655370 - pushed by DNAC
1
route-map DENY-Campus deny 5 <<< route-map pushed by DNAC and used in route-import
match ip address prefix-list Campus
route-map DENY-Campus deny 10
match ip address prefix-list l3handoff-prefixes
1
route-map DENY-Campus deny 15
match community 1 <<< match on community-list 1 to deny iBGP prefixes to be imported into LISP
1
route-map DENY-Campus deny 25
match ip address prefix-list deny_0.0.0.0
1
route-map DENY-Campus permit 30
!
route-map DENY-Univ deny 5 <<< similar route-map is pushed for Univ VN
match ip address prefix-list Univ
route-map DENY-Univ deny 10
match ip address prefix-list l3handoff-prefixes
1
route-map DENY-Univ deny 15
match community 1
!
```

```
route-map DENY-Univ deny 25
match ip address prefix-list deny_0.0.0.0
!
route-map DENY-Univ permit 30
!
route-map tag_local_eids permit 5 <<< route-map we need to create in order to tag the routes
advertised to the iBGP peer</pre>
```

```
set community 655370 <<< setting community/tag to 655370
```

## SDA-Borda-2

```
interface Vlan31
description vrf interface to SDA-Border-1
vrf forwarding Campus
ip address 10.31.1.2 255.255.255.252
!
interface Vlan33
description vrf interface to SDA-Border-1
vrf forwarding Univ
ip address 10.33.1.2 255.255.255.252
!
router bgp 65005
address-family ipv4 vrf Campus
neighbor 10.31.1.1 remote-as 65005
neighbor 10.31.1.1 activate
neighbor 10.31.1.1 send-community
neighbor 10.31.1.1 route-map tag_local_eids out
!
address-family ipv4 vrf Univ
neighbor 10.33.1.1 remote-as 65005
neighbor 10.33.1.1 activate
neighbor 10.33.1.1 send-community
neighbor 10.33.1.1 route-map tag_local_eids out
!
router lisp
!
instance-id 4099
service ipv4
 eid-table vrf Campus
route-import database bgp 65005 route-map DENY-Campus locator-set rloc_677c0a8a-0802-49f9-99cc-
f9c6ebda80f3
                <<< pushed by DNAC
1
instance-id 4103
 service ipv4
  eid-table vrf Univ
route-import database bgp 65005 route-map DENY-Univ locator-set rloc_677c0a8a-0802-49f9-99cc-
f9c6ebda80f3
1
ip community-list 1 permit 655370
1
route-map DENY-Campus deny 5
match ip address prefix-list Campus
1
route-map DENY-Campus deny 10
match ip address prefix-list l3handoff-prefixes
```

```
1
route-map DENY-Campus deny 15
match community 1
1
route-map DENY-Campus deny 25
match ip address prefix-list deny_0.0.0.0
!
route-map DENY-Campus permit 30
1
route-map DENY-Univ deny 5
match ip address prefix-list Univ
1
route-map DENY-Univ deny 10
match ip address prefix-list l3handoff-prefixes
1
route-map DENY-Univ deny 15
match community 1
!
route-map DENY-Univ deny 25
match ip address prefix-list deny_0.0.0.0
1
route-map DENY-Univ permit 30
1
route-map tag_local_eids permit 5
set community 655370
```

# Simplifique a configuração do Fusion com o uso de modelos

Esta seção contém exemplos de configuração do Fusion Template de exemplo para ajudar a simplificar a configuração.

A seguir estão as Variáveis que devem ser definidas com base no seu projeto de implantação. Neste exemplo, as configurações e as VPNs são baseadas na topologia anterior que tem duas VLANs, Campus e Univ.

### Definição de Variável

```
Fusion2_VN1_IP = 10.50.50.2
```

Fusion2\_VN1\_MASK = 255.255.252
VN1\_RD = 4099
VN1\_ border1\_neighbor\_IP = 10.50.50.25
VN1\_border2\_neighbor\_IP = 10.50.50.1

#### Para VN2:

```
VN2 = Univ
Fusion1_VN2_VLAN = 3006
Fusion2_VN2_VLAN = 3003
VN2_prefixes = 172.16.20.0/24
```

```
Fusion1_VN2_IP = 10.50.50.22
```

```
Fusion1_VN2_MASK = 255.255.255.252
Fusino2_VN2_IP2 = 10.50.50.10
```

Fusion2\_VN2\_MASK = 255.255.255.252
VN2\_RD = 4100
VN2\_border1\_neighbor\_IP = 10.50.50.21
VN2\_border2\_neighbor\_IP = 10.50.50.9

### Exemplo de modelo

### Fusão 1

```
interface $interface_Fusion1
switchport
switchport mode trunk
switchport trunk allowed vlan add $Fusion1_VN1_VLAN, $Fusion1_VN2_VLAN
1
vlan $Fusion1_VN1_VLAN
no shut
!
vlan $Fusion1_VN2_VLAN
no shut
1
vrf definition $VN1
rd 1:$VN1_RD
address-family ipv4
route-target export 1:$VN1_RD
route-target import 1:$VN1_RD
route-target import 1:$VN2_RD
exit-address-family
1
vrf definition $VN2
rd 1:$VN2_RD
!
address-family ipv4
route-target export 1:$VN2_RD
route-target import 1:$VN2_RD
route-target import 1:$VN1_RD
exit-address-family
Т
interface Vlan $Fusion1_VN1_VLAN
vrf forwarding $VN1
ip address $Fusion1_VN1_IP $Fusion1_VN1_MASK
1
```

```
interface Vlan $Fusion1_VN2_VLAN
vrf forwarding $VN2
ip address $Fusion1_VN2_IP $Fusion1_VN2_MASK
!
router bgp $FUSION_BGP_AS
bgp log-neighbor-changes
!
address-family ipv4
exit-address-family
1
address-family ipv4 vrf $VN1
neighbor $VN1_border1_neighbor_IP remote-as $BORDER_BGP_AS
neighbor $VN1_border1_neighbor_IP update-source Vlan $Fusion1_VN1_VLAN
neighbor $VN1_border1_neighbor_IP activate
exit-address-family
address-family ipv4 vrf $VN2
neighbor $VN2_border1_neighbor_IP remote-as $BORDER_BGP_AS
neighbor $VN2_border1_neighbor_IP_update-source $Fusion1_VN2_VLAN
neighbor $VN2_border1_neighbor_IP activate
exit-address-family
ip prefix-list ${VN1}_Prefix seq 5 permit $VN1_prefixes
ip prefix-list Global_Prefix seq 5 permit $Global_prefixes
ip prefix-list ${VN2}_Prefix seq 5 permit $VN2_prefixes
route-map ${VN2}_Map permit 10
match ip address prefix-list ${VN2}_Prefix
route-map Global_Map permit 10
match ip address prefix-list Global_Prefix
route-map ${VN1}_Map permit 10
match ip address prefix-list ${VN1}_Prefix
vrf definition $VN1
!
address-family ipv4
import ipv4 unicast map Global_Map
export ipv4 unicast map ${VN1}_Map
exit-address-family
1
vrf definition $VN2
1
address-family ipv4
import ipv4 unicast map Global_Map
export ipv4 unicast map ${VN2}_Map
exit-address-family
Fusão 2
interface $interface_Fusion2.$Fusion2_VN1_VLAN
encapsulation dot1Q $Fusion2_VN1_VLAN
vrf forwarding $VN1
ip address $Fusion2_VN1_IP2 $Fusion2_VN1_MASK
1
interface $interface_Fusion2.$Fusion2_VN2_VLAN
encapsulation dot1Q $Fusion2_VN2_VLAN
```

```
vrf forwarding $VN2
```

```
ip address $Fusion2_VN2_IP2 $Fusion2_VN2_MASK
!
```

```
vlan $Fusion2_VN1_VLAN
no shut
```

```
vlan $Fusion2_VN2_VLAN
no shut
!
vrf definition $VN1
rd 1:$VN1_RD
!
address-family ipv4
route-target export 1:$VN1_RD
route-target import 1:$VN1_RD
route-target import 1:$VN2_RD
exit-address-family
1
vrf definition $VN2
rd 1:$VN2_RD
address-family ipv4
route-target export 1:$VN2_RD
route-target import 1:$VN2_RD
route-target import 1:$VN1_RD
exit-address-family
!
router bgp $FUSION_BGP_AS
bgp log-neighbor-changes
1
address-family ipv4
exit-address-family
1
address-family ipv4 vrf $VN1
neighbor $VN1_border2_neighbor_IP remote-as $BORDER_BGP_AS
neighbor $VN1_border2_neighbor_IP update-source $interface_Fusion2.$Fusion2_VN1_VLAN
neighbor $VN1_bordre2_neighbor_IP activate
exit-address-family
1
address-family ipv4 vrf $VN2
neighbor $VN2_border2_neighbor_IP remote-as $BORDER_BGP_AS
neighbor $VN2 border2 neighbor IP update-source $interface Fusion2.$Fusion2 VN2 VLAN
neighbor $VN2_border2_neighbor_IP activate
exit-address-family
ip prefix-list ${VN1}_Prefix seq 5 permit $VN1_prefixes
ip prefix-list Global_Prefix seq 5 permit $Global_prefixes
ip prefix-list ${VN2}_Prefix seq 5 permit $VN2_prefixes
route-map ${VN2}_Map permit 10
match ip address prefix-list ${VN2}_Prefix
route-map Global_Map permit 10
match ip address prefix-list Global_Prefix
route-map ${VN}_Map permit 10
match ip address prefix-list ${VN1}_Prefix
vrf definition $VN1
1
address-family ipv4
import ipv4 unicast map Global_Map
export ipv4 unicast map ${VN1}_Map
exit-address-family
vrf definition $VN2
1
address-family ipv4
import ipv4 unicast map Global_Map
export ipv4 unicast map ${VN2}_Map
exit-address-family
```

! End

### Sobre esta tradução

A Cisco traduziu este documento com a ajuda de tecnologias de tradução automática e humana para oferecer conteúdo de suporte aos seus usuários no seu próprio idioma, independentemente da localização.

Observe que mesmo a melhor tradução automática não será tão precisa quanto as realizadas por um tradutor profissional.

A Cisco Systems, Inc. não se responsabiliza pela precisão destas traduções e recomenda que o documento original em inglês (link fornecido) seja sempre consultado.